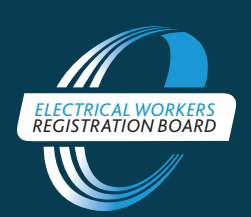

ELECTRICAL WORKERS REGISTRATION BOARD

# Learning site

# **EWRB** Learning Site

## How to log in to the admin portal

In a web browser, go to <u>https://ewrb-learning.co.nz/admin</u> and enter the following details:

- Username: cppadmin
- Password: 18fF4ZTw

This will take you into the admin portal where you will see a list of all registered users. From there you can access various administrative functions.

# How to run a report to view completion status for users of module 2

After logging in to the admin portal, select the **Reports** tab at the top-left of the admin page. You'll be taken to a page where you can choose the region and time period for your report.

- 1. Select the region you are interested in from the dropdown list on the page. The **All** option will run a report for all regions.
- 2. Select the time period you're interested in. Please follow the format YYYY-MM-DD.
- 3. Select the **Download report** button to begin the report download process.
- 4. A .csv file (comma-separated values) will be downloaded to your device, which you can open in a spreadsheet application (such as Microsoft Excel or Google Sheets). You can manipulate the data as needed in this application using filters.

# How to filter reports by standard New Zealand geographical regions

The process above on running a report details how you can filter the report by region. Refer to step 1 of that process.

#### How to search for users

After logging in to the admin portal, you will be taken to the **User list** page. If you're on either the **Reports** or **Documents** pages, select the **Users** tab at the top-left of the admin page to be taken to the **User list** page.

Once on the **User list** page you will see a search box on the right side of the page (below the logout button in the top-right corner).

You can search for users by typing in their first name, last name, email address, or geographic region. The search results will display in the area immediately below the search box.

After performing a search you can clear the search results by selecting the **Clear** button to the left of the **Search** button. The **Clear** button is only visible after you have performed a search.

## How to update a user's status

If the learning site has not correctly recorded a user's completion status for module 2 you can request that Wavelength do a manual update to the database for that user.

Send an email to <u>support.ewrb@wl.co.nz</u> with the details of the user. We will then action your change.

# How to download master copies of the Competency workshop materials

After logging in to the admin portal, select the **Documents** tab in the top-left of the admin page. This will take you to a page with a list of all available documents to download.

### Instructions for printing certificates

Module 2 contains instructions for either printing the completion certificate or taking a screenshot of it. See Appendix 1 for screenshots of these and the certificate itself.

### Reporting errors to Wavelength

If errors are reported, please send them through to <u>support.ewrb@wl.co.nz</u>. Please include as much of the following information as you can.

- Description of the error.
- A screenshot of what the learning site looks like when the error occurs.
- Type of device used (desktop, laptop, tablet).
- Make and version of device used.
- Make and version of operating system used.
- Make and version of web browser used.
- Contact details of person who encountered the error so we can contact them if required.

### Tracking and reporting learner activity

The site tracks the usage of the e-learning modules and provides a simple report as a downloadable CSV file. This will provide up-to-date statistics on the learning site.

## Overview of the learning site

The learning site is located at this address <u>https://ewrb-learning.co.nz</u> and is split into two areas:

- 1. the learning facing pages and
- 2. the administrator-facing pages.

The learning site is a stand-alone site that is separate from the EWRB site (<u>http://ewrb.govt.nz</u>). A user with a login to the EWRB site needs a separate account for the learning site as these two sites are not connected.

Modules viewed by users will be tracked and can be reported on by an administrator.

See Appendix 2 for screenshots, a page list, and a page description.

## Appendix 1: Certificate and printing instructions

Certificate

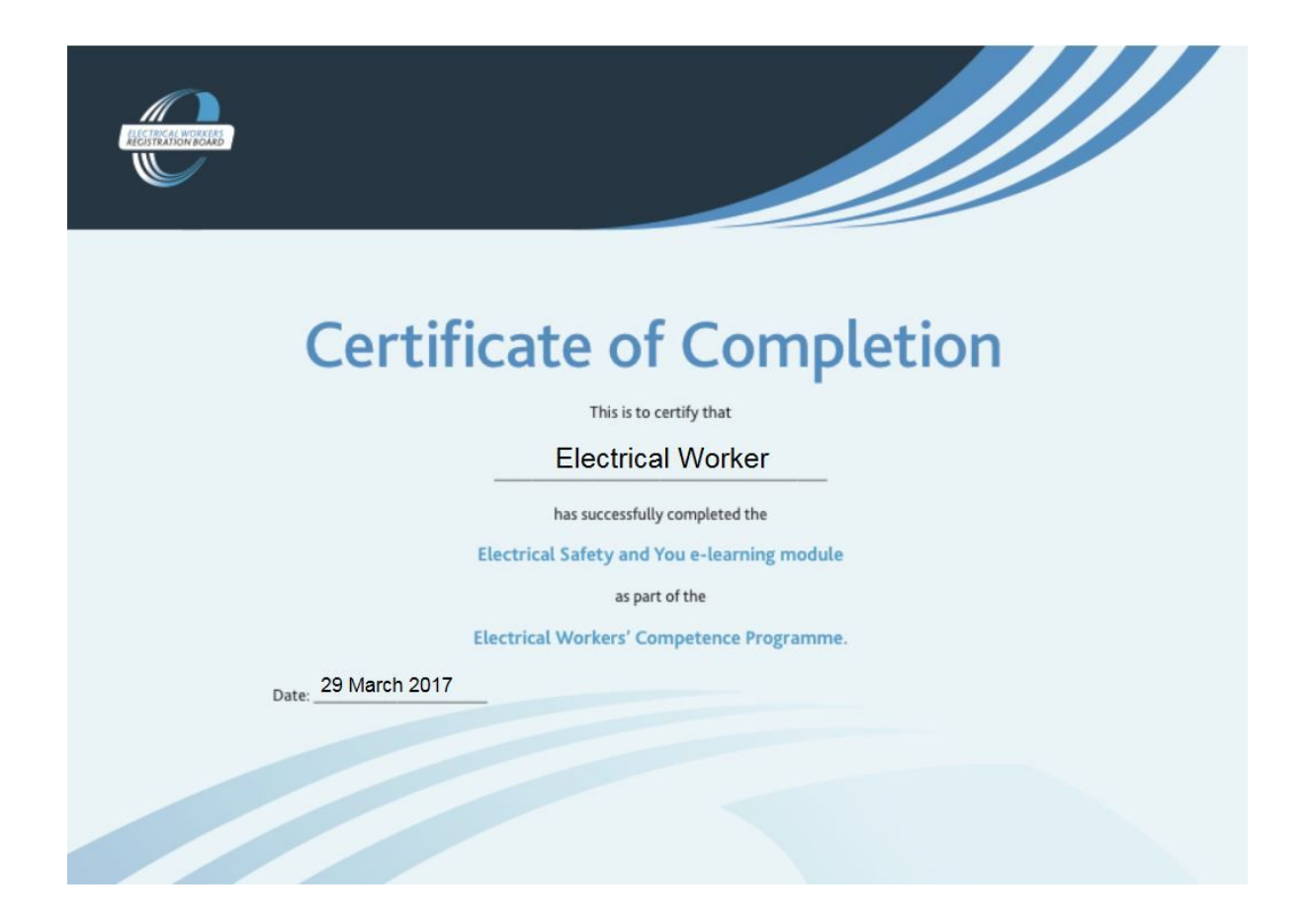

#### **Printing instructions**

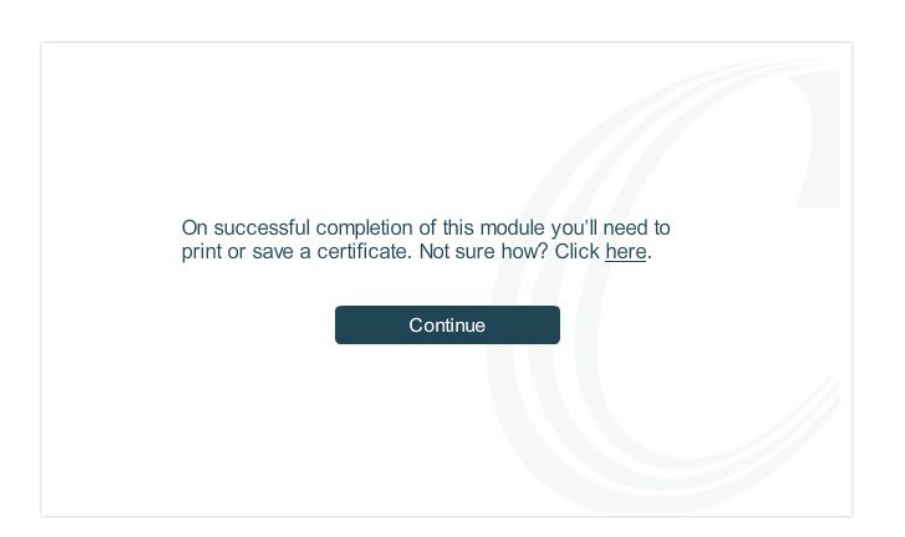

#### You'll receive a certificate when you complete this module.

Make sure you can print, save, or take a screenshot of it, as you will need to take this with you to the course.

Click an option below to find out how to print, save, and take screenshots on your device.

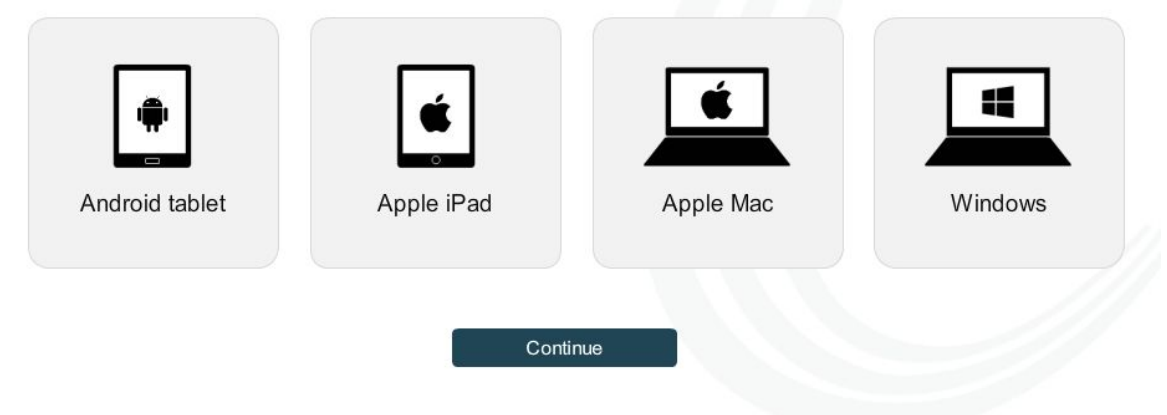

## Apple Mac instructions

| Take a screenshot                                                                                                    | Print the certificate                                   | Save the certificate as a PDF |
|----------------------------------------------------------------------------------------------------|---------------------------------------------------------|-------------------------------|
| <ol> <li>To take a screenshot of your certificate:</li> <li>Press the Shift key, the Command key number 3 key at the same time.</li> <li>If your sound is on, your computer sho shutter noise.</li> <li>The screenshot will be saved on your d file.</li> </ol> | γ (೫), and the<br>uld make a camera<br>esktop as a .png | (                             |
|                                                                                                    |                                                         |                               |
|                                                                                                    | Close these instructions                                |                               |

#### Windows instructions

| Take a screenshot                                                                                                    | Print the cert                                                                                                    | ificate                                                                                                    | Save the certificate as a PDF                                                                             |
|----------------------------------------------------------------------------------------------------|----------------------------------------------------------------------------------------------------|----------------------------------------------------------------------------------------------------|----------------------------------------------------------------------------------------------------|
| <ol> <li>To save your certificate as a PDF:</li> <li>In Microsoft Edge:</li> <li>Click the menu icon (the three horiz<br/>right-hand corner of the browser.)</li> <li>Click Print. (Alternatively, you can s<br/>pressing the Control key and P key</li> <li>Select 'Microsoft Print to PDF' from<br/>menu.</li> <li>Select 'Landscape' from the Orienta</li> <li>Click Print.</li> <li>Enter a file name in the File name:</li> <li>Select where you would like to save</li> <li>Click Save.</li> </ol> | zontal dots in the top<br>skip steps 1 and 2 by<br>v at the same time.)<br>the Printer drop-down<br>ation drop-down menu.<br>field.<br>the file. | In Internet Explor<br>1. Click the Sav<br>2. Select where<br>3. Click Save.<br>Note: If you're on V<br>certificate as an XF | rer 11:<br>you would like to save the file.<br>Windows 8 or earlier you will need to save the<br>PS file. |

#### Windows instructions

| Take a screenshot                                                                                                    | Print the certificate                                                          | Save the certificate as a PDF |
|----------------------------------------------------------------------------------------------------|--------------------------------------------------------------------------------|-------------------------------|
| To print your certificate:                                                                                                    |                                                                                |                               |
| In Microsoft Edge:                                                                                                    |                                                                                |                               |
| <ol> <li>Click the menu icon (the three horizor<br/>corner of the browser.)</li> <li>Click Print. (Alternatively, you can sh<br/>Control key and P key at the same to<br/>3. Click Print.</li> </ol> | ontal dots in the top right-hand<br>kip steps 1 and 2 by pressing the<br>ime.) |                               |
| In Internet Explorer 11:                                                                                                    |                                                                                |                               |
| <ol> <li>Click the <b>Print</b> icon.</li> <li>Select the printer you want to use from 3. In the Orientation section, click the L</li> <li>Click <b>Print</b>.</li> </ol>                            | m the <b>Printer:</b> drop-down menu.<br><b>andscape</b> radio button.         |                               |
|                                                                                                    | Class those instructions                                                       |                               |

#### Apple devices

| Take a screenshot                                                                                                    | Print the certificate                                           |              |
|----------------------------------------------------------------------------------------------------|-----------------------------------------------------------------|--------------|
| <ul> <li>To take a screenshot of your certificate:</li> <li>1. Press and hold down the power butth button at the same time.</li> <li>2. After a few seconds, you will her a car and the device will fade to white brief</li> <li>3. You can access the screenshot from</li> </ul> | on and home<br>amera shutter sound,<br>ly.<br>your photo album. | Power button |
|                                                                                                    | Close these instructions                                        |              |

## Apple Mac instructions

| Take a screenshot                                                                                                    | Print the certificate                                                        | Save the certificate as a PDF |
|----------------------------------------------------------------------------------------------------|------------------------------------------------------------------------------|-------------------------------|
| <ul> <li>To save your certificate as a PDF:</li> <li>Select Print from the File menu, o<br/>Command key (ℜ) and P key at the</li> <li>Select Save as PDF from the PD</li> <li>Enter a file name in the Save As: fie</li> <li>Select where you would like to save<br/>Where: field.</li> <li>Click Save.</li> </ul> | or press the<br>e same time.<br>JF drop-down menu.<br>eld.<br>the PDF in the |                               |
|                                                                                                    | Close these instructions                                                     |                               |

#### Windows instructions

| Take a screenshot                                                                                                    | Print the certificate                 | Save the certificate as a PDF |
|----------------------------------------------------------------------------------------------------|---------------------------------------|-------------------------------|
| To take a screenshot of your certificate:                                                                                                    |                                       |                               |
| <ol> <li>Press the Windows key and the Prt Scissame time.</li> <li>The screenshot will be saved in the Pictu folder called Screenshots.</li> </ol> | rn key at the<br>ures library, in the |                               |
|                                                                                                    |                                       |                               |
|                                                                                                    | Close these instructions              |                               |

#### Android devices

| Take a screenshot                                                                                                    | Print the certificate                                                                      |  |
|----------------------------------------------------------------------------------------------------|--------------------------------------------------------------------------------------------|--|
| <ul> <li>To print your certificate:</li> <li>Note: These instructions assume that y printer set up on your device.</li> <li>1. Tap the menu button in the top-right browser. (This looks like three dots st</li> <li>2. Tap Print.</li> <li>3. Select the printer you'd like to use fromenu.</li> <li>4. Tap the Print icon. (This looks like a print)</li> </ul> | ou already have a<br>corner of your<br>acked vertically.)<br>om the drop-down<br>printer.) |  |
|                                                                                                    | Close these instructions                                                                   |  |

#### Android devices

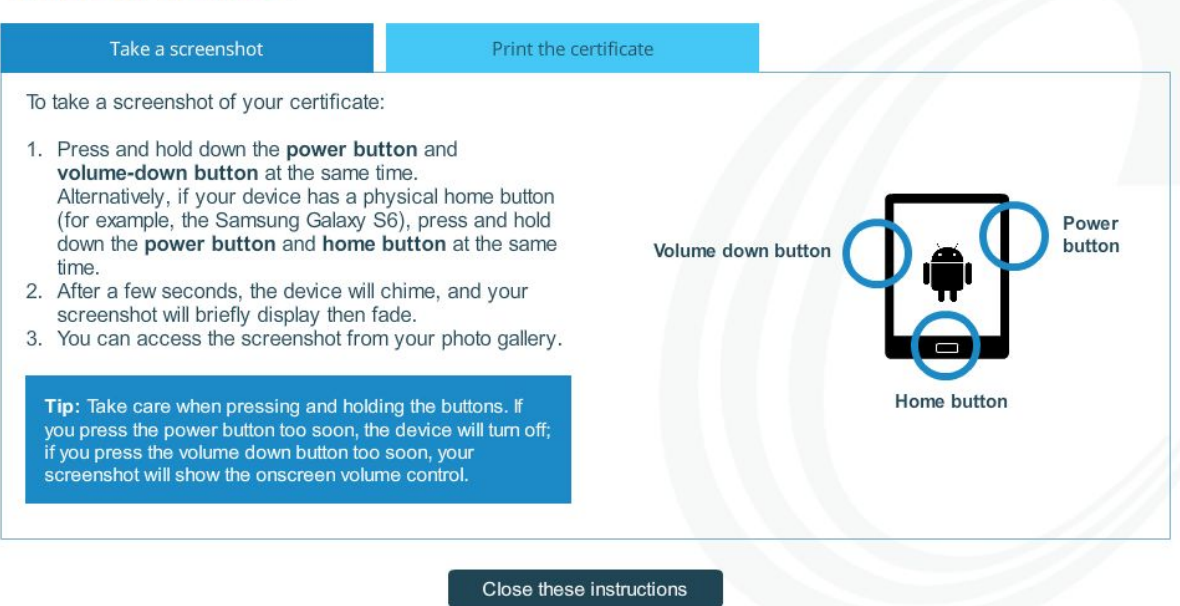

#### Apple Mac instructions

| Take a screenshot                                                                                                    | Print the certificate                          | Save the certificate as a PDF |
|----------------------------------------------------------------------------------------------------|------------------------------------------------|-------------------------------|
| To print your certificate:                                                                                                    |                                                |                               |
| <ol> <li>Select Print from the File menu, c<br/>Command key (%) and P key at the</li> <li>Select the printer you want to use from<br/>menu, and click Print.</li> </ol> | or press the<br>same time.<br>om the drop-down |                               |
|                                                                                                    | Close these instructions                       |                               |

## Appendix 2: List of pages

#### Administration-facing pages

- Login page
- User list page with access to the following sub-pages:
  - Browse users:
    - User detail page for each user where the following properties can be viewed and modified:
      - Password
      - First name
      - Last name
      - Email address
      - Registration number
      - Region
      - Enabled modules
      - Delete user
  - Add user button: takes you to a blank user detail page where you can manually set up a user
  - **Delete selected users** button: this will delete any user's selected from the user list. *This can't be undone*
  - Enable/disable selected users buttons: these will allow you to control access to a user's account
- Reports page:
  - Download report all or a single region and a date range. The format for the report is a CSV file that can be opened in a spreadsheet application for additional filtering and manipulation of the report.
- **Documents** page:
  - Download master versions of the competency workshop materials.

- Login page (when you have an existing account)
- **Reset password** page (to send an email with reset password link to registered email address)
- Register a new account page
- Learning path
- Modules

## Login page

| L | ogin                                                                                                    |
|---|----------------------------------------------------------------------------------------------------|
|   | Enter your EWRB learning site email address and password below, or click the 'Sign up here'<br>link at the bottom of the screen to create an account. Please note that you cannot use your<br>RealMe login here. |
|   | Email Address:                                                                                                    |
|   | *                                                                                                    |
|   | Password:                                                                                                    |
|   |                                                                                                    |

## Reset password

|   | ELECTRICAL WORKERS<br>REGISTRATION BOARD<br>safety   competency   compliance       |  |
|---|------------------------------------------------------------------------------------|--|
| R | leset your password                                                                |  |
|   | Enter your email address and we'll send an email to reset your password.<br>Email: |  |
|   | Reset password                                                                     |  |

## Register a new account

| ELECTRICAL WORKERS<br>REGISTRATION BOARD | ELECTRICAL WORKERS<br>REGISTRATION BOARD<br>safety   competency   compliance                                                                                                    |                                |
|------------------------------------------|----------------------------------------------------------------------------------------------------|--------------------------------|
| F                                        | Register a new account                                                                                                    | Already have an account? Login |
|                                          | Create your EWRB learning site account here.<br>This learning site is separate from the main EWRB site. It currently requires a<br>new account to be set up that is separate from your RealMe login.<br>Fill out the form below and click 'Create your account' to get started. All fields<br>are required.<br>First name: |                                |
|                                          | Last name:                                                                                                    |                                |
|                                          | Registration number:                                                                                                    |                                |
|                                          | Region:                                                                                                    | \$                             |
|                                          | Email:                                                                                                    |                                |
|                                          | Choose a password:                                                                                                    |                                |
|                                          | Reenter Password:                                                                                                    |                                |
|                                          | Cr                                                                                                    | eate your account              |

## Learning path

| ELECTRICAL WORKERS<br>REGISTRATION BOARD<br>SAFETY   COMPETENCY   COMPLIANCE |                       |                            |
|------------------------------------------------------------------------------|-----------------------|----------------------------|
| Your learning path                                                           |                       | Josh Olsen   <u>Logout</u> |
| About the Electrical                                                         | Workers' Competence F | Programme Start            |
| Electrical Safety and                                                        | You                   | Start                      |

## Modules

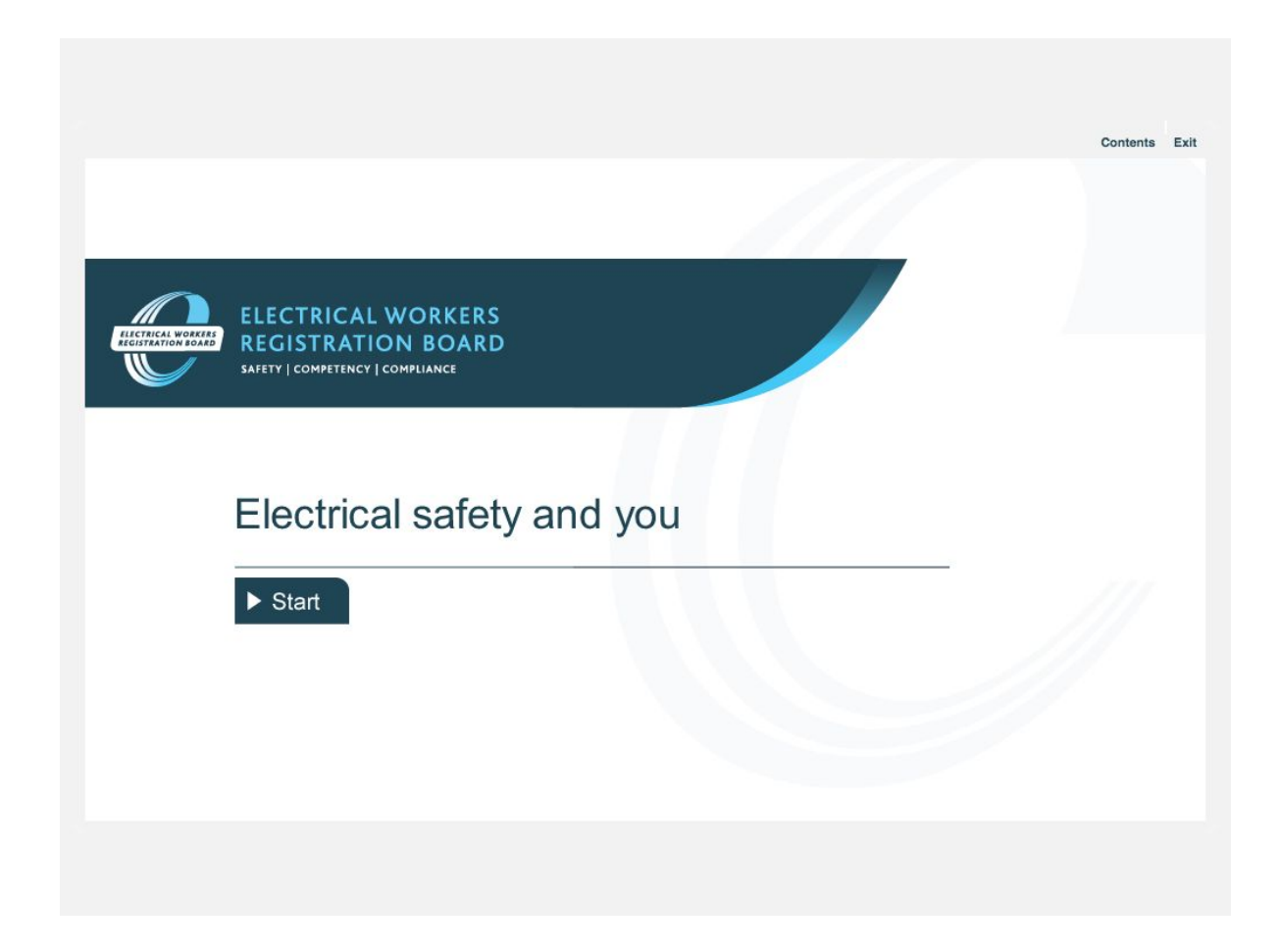

## Login page

Administration-facing pages

|    | ELECTRICAL WORKERS<br>REGISTRATION BOARD |  |        |  |
|----|------------------------------------------|--|--------|--|
| Ad | min login                                |  |        |  |
|    | Username:                                |  |        |  |
|    | Password:                                |  |        |  |
|    |                                          |  |        |  |
|    |                                          |  | Log in |  |

# User list page

#### Administration-facing pages

|  | Users | Reports | Documents | Logged in as: cppadmin | Logout |
|--|-------|---------|-----------|------------------------|--------|
|--|-------|---------|-----------|------------------------|--------|

#### User list

| Filter by group |                |                     |                 | Search             |
|-----------------|----------------|---------------------|-----------------|--------------------|
| Add user Delete | Enable Disable |                     | 20 users Page 1 | of 2 Previous Next |
| First name      | Last name      | Email               | Airport         | Enabled            |
| oto             | ago            | otag@example.com    | Otago           | enabled            |
| bigG            | borneland      | gizzy@example.com   | Gisborne        | enabled            |
| canty           | bury           | canty@example.com   | Canterbury      | enabled            |
| windy           | city           | well@example.com    | Wellington      | enabled            |
| west            | coastie        | western@example.com | West Coast      | enabled            |
| Rebecca         | Cole           | rebecca@wl.co.nz    | Wellington      | enabled            |
| north           | enor           | nrthnr@example.com  | Northland       | enabled            |
| bay of          | hawkes         | hb@example.com      | Hawke's Bay     | enabled            |
| marls           | hills          | marls@example.com   | Marlborough     | enabled            |
| auck            | lander         | ork@example.com     | Auckland        | enabled            |
| ) wai           | lander         | moo@example.com     | Waikato         | enabled            |
| tazzman         | mainlander     | tazzy@example.com   | Tasman          | enabled            |
| the             | naki           | nakibro@example.com | Taranaki        | enabled            |
| sunny           | nelson         | nel@example.com     | Nelson          | enabled            |
| Josh            | Olsen          | josh@wl.co.nz       | Wellington      | enabled            |
| bayof           | plenty         | bop@example.com     | Bay of Plenty   | enabled            |
| Dan             | Reu            | daniel@wl.co.nz     | Wellington      | enabled            |

# User detail page

Administration-facing pages

|  | ELECTRICAL WORKERS<br>REGISTRATION BOARD | Users | Reports | Documents | Logged in as: cppadmin | Logo |
|--|------------------------------------------|-------|---------|-----------|------------------------|------|
|--|------------------------------------------|-------|---------|-----------|------------------------|------|

#### User detail

| Reset password                           | Back |
|------------------------------------------|------|
| First name:                              |      |
| oto                                      |      |
| Last name:                               |      |
| ago                                      |      |
| Email:                                   |      |
| otag@example.com<br>Registration number: |      |
| 1015                                     |      |
| Region:                                  |      |
| Otago 🗘                                  |      |
| Enabled modules:                         |      |
| E Safety and You                         |      |

## Reports

#### Administration-facing pages

|            | Users | Reports | Documents |  | Logged in as: cppadmin | Logo |
|------------|-------|---------|-----------|--|------------------------|------|
| Report     |       |         |           |  |                        |      |
|            |       |         |           |  |                        |      |
| Region All | 0     |         |           |  |                        |      |

## Downloaded report

| U         | -                                                                                                    | U                                                                                                    | A CONTRACTOR                                                                                                    | 1 million 1 million 1 million 1 million 1 million 1 million 1 million 1 million 1 million 1 million 1 million 1                                                                                                    | 0                                                                                                    |                                                                                                    |                                                                                                    | J                                                                                                    | IV.                                                                                                    | L.                                                                                                    |
|-----------|----------------------------------------------------------------------------------------------------|----------------------------------------------------------------------------------------------------|----------------------------------------------------------------------------------------------------|----------------------------------------------------------------------------------------------------|----------------------------------------------------------------------------------------------------|----------------------------------------------------------------------------------------------------|----------------------------------------------------------------------------------------------------|----------------------------------------------------------------------------------------------------|----------------------------------------------------------------------------------------------------|----------------------------------------------------------------------------------------------------|
| Last name | First name                                                                                                    | Email                                                                                                    | Region                                                                                                    | Module                                                                                                    | Status                                                                                                    | Score                                                                                                    | First access                                                                                                    | Last access                                                                                                    | Completed                                                                                                    | Time in module                                                                                                    |
| Reu       | Dan                                                                                                    | daniel@wl.co.nz                                                                                                    | Wellington                                                                                                    | E Safety and You                                                                                                    | incomplete                                                                                                    |                                                                                                    | 17/03/07 14m53                                                                                                    | 17/03/07 14m53                                                                                                    |                                                                                                    | 0                                                                                                    |
| Reu       | Dan                                                                                                    | daniel@wl.co.nz                                                                                                    | Wellington                                                                                                    | E Safety and You                                                                                                    | incomplete                                                                                                    |                                                                                                    | 17/03/07 15m03                                                                                                    | 17/03/07 15m03                                                                                                    |                                                                                                    | 0                                                                                                    |
| Olsen     | Josh                                                                                                    | josh@wl.co.nz                                                                                                    | Wellington                                                                                                    | E Safety and You                                                                                                    | incomplete                                                                                                    |                                                                                                    | 17/03/07 16m48                                                                                                    | 17/03/07 16m48                                                                                                    |                                                                                                    | 0                                                                                                    |
| Olsen     | Josh                                                                                                    | josh@wl.co.nz                                                                                                    | Wellington                                                                                                    | E Safety and You                                                                                                    | incomplete                                                                                                    |                                                                                                    | 17/03/07 17m38                                                                                                    | 17/03/07 17m38                                                                                                    |                                                                                                    | 0                                                                                                    |
| Olsen     | Josh                                                                                                    | josh@wl.co.nz                                                                                                    | Wellington                                                                                                    | E Safety and You                                                                                                    | incomplete                                                                                                    |                                                                                                    | 17/03/07 17m47                                                                                                    | 17/03/07 17m47                                                                                                    |                                                                                                    | 0                                                                                                    |
| Olsen     | Josh                                                                                                    | josh@wl.co.nz                                                                                                    | Wellington                                                                                                    | E Safety and You                                                                                                    | incomplete                                                                                                    |                                                                                                    | 17/03/07 21m26                                                                                                    | 17/03/07 21m26                                                                                                    |                                                                                                    | 0                                                                                                    |
| Olsen     | Josh                                                                                                    | josh@wl.co.nz                                                                                                    | Wellington                                                                                                    | E Safety and You                                                                                                    | incomplete                                                                                                    |                                                                                                    | 17/03/08 10m14                                                                                                    | 17/03/08 10m14                                                                                                    |                                                                                                    | 0                                                                                                    |
| Olsen     | Josh                                                                                                    | josh@wl.co.nz                                                                                                    | Wellington                                                                                                    | E Safety and You                                                                                                    | incomplete                                                                                                    |                                                                                                    | 17/03/08 10m21                                                                                                    | 17/03/08 10m21                                                                                                    |                                                                                                    | 0                                                                                                    |
| Olsen     | Josh                                                                                                    | josh@wl.co.nz                                                                                                    | Wellington                                                                                                    | E Safety and You                                                                                                    | incomplete                                                                                                    |                                                                                                    | 17/03/08 11m11                                                                                                    | 17/03/08 11m11                                                                                                    |                                                                                                    | 0                                                                                                    |
| Cole      | Rebecca                                                                                                    | rebecca@wl.co.nz                                                                                                    | Wellington                                                                                                    | E Safety and You                                                                                                    | incomplete                                                                                                    |                                                                                                    | 17/03/08 13m44                                                                                                    | 17/03/08 13m44                                                                                                    |                                                                                                    | 0                                                                                                    |
| RU        | DA                                                                                                    | daniel@reurich.kiwi.nz                                                                                                    | Wellington                                                                                                    | E Safety and You                                                                                                    | incomplete                                                                                                    |                                                                                                    | 17/03/08 14m55                                                                                                    | 17/03/08 14m55                                                                                                    |                                                                                                    | 0                                                                                                    |
| Olsen     | Josh                                                                                                    | josh@wl.co.nz                                                                                                    | Wellington                                                                                                    | E Safety and You                                                                                                    | incomplete                                                                                                    |                                                                                                    | 17/03/08 15m08                                                                                                    | 17/03/08 15m08                                                                                                    |                                                                                                    | 0                                                                                                    |
| Olsen     | Josh                                                                                                    | josh@wl.co.nz                                                                                                    | Wellington                                                                                                    | E Safety and You                                                                                                    | incomplete                                                                                                    |                                                                                                    | 17/03/08 15m08                                                                                                    | 17/03/08 15m08                                                                                                    |                                                                                                    | 0                                                                                                    |
| Olsen     | Josh                                                                                                    | josh@wl.co.nz                                                                                                    | Wellington                                                                                                    | E Safety and You                                                                                                    | incomplete                                                                                                    |                                                                                                    | 17/03/08 15m10                                                                                                    | 17/03/08 15m10                                                                                                    |                                                                                                    | 0                                                                                                    |
| Olsen     | Josh                                                                                                    | josh@wl.co.nz                                                                                                    | Wellington                                                                                                    | E Safety and You                                                                                                    | incomplete                                                                                                    |                                                                                                    | 17/03/08 15m56                                                                                                    | 17/03/08 15m56                                                                                                    |                                                                                                    | 0                                                                                                    |
| Olsen     | Josh                                                                                                    | josh@wl.co.nz                                                                                                    | Wellington                                                                                                    | E Safety and You                                                                                                    | incomplete                                                                                                    |                                                                                                    | 17/03/08 15m56                                                                                                    | 17/03/08 15m56                                                                                                    |                                                                                                    | 0                                                                                                    |
| Olsen     | Josh                                                                                                    | josh@wl.co.nz                                                                                                    | Wellington                                                                                                    | E Safety and You                                                                                                    | incomplete                                                                                                    |                                                                                                    | 17/03/08 15m57                                                                                                    | 17/03/08 15m57                                                                                                    |                                                                                                    | 0                                                                                                    |
| Olsen     | Josh                                                                                                    | josh@wl.co.nz                                                                                                    | Wellington                                                                                                    | E Safety and You                                                                                                    | incomplete                                                                                                    |                                                                                                    | 17/03/08 16m23                                                                                                    | 17/03/08 16m23                                                                                                    |                                                                                                    | 0                                                                                                    |
|           | Last name<br>Reu<br>Reu<br>Olsen<br>Olsen<br>Olsen<br>Olsen<br>Olsen<br>Olsen<br>Olsen<br>Olsen<br>Olsen<br>Olsen<br>Olsen<br>Olsen<br>Olsen<br>Olsen | Last name First name<br>Reu Dan<br>Reu Dan<br>Olsen Josh<br>Olsen Josh<br>Olsen Josh<br>Olsen Josh<br>Olsen Josh<br>Olsen Josh<br>Olsen Josh<br>Olsen Josh<br>Olsen Josh<br>Olsen Josh<br>Olsen Josh<br>Olsen Josh<br>Olsen Josh<br>Olsen Josh<br>Olsen Josh | Last name First name Email<br>Reu Dan daniel@wl.co.nz<br>Reu Dan daniel@wl.co.nz<br>Olsen Josh josh@wl.co.nz<br>Olsen Josh josh@wl.co.nz | Last name         First name         Email         Region           Reu         Dan         daniel@wl.co.nz         Wellington           Reu         Dan         daniel@wl.co.nz         Wellington           Olsen         Josh         josh@wl.co.nz         Wellington           Olsen         Josh         josh@wl.co.nz         Wellington           Olsen         Josh         josh@wl.co.nz         Wellington           Olsen         Josh         josh@wl.co.nz         Wellington           Olsen         Josh         josh@wl.co.nz         Wellington           Olsen         Josh         josh@wl.co.nz         Wellington           Olsen         Josh         josh@wl.co.nz         Wellington           Olsen         Josh         josh@wl.co.nz         Wellington           Olsen         Josh         josh@wl.co.nz         Wellington           Olsen         Josh         josh@wl.co.nz         Wellington           Olsen         Josh         josh@wl.co.nz         Wellington           Olsen         Josh         josh@wl.co.nz         Wellington           Olsen         Josh         josh@wl.co.nz         Wellington           Olsen         Josh         josh@wl.co.nz< | Last name         Email         Region         Module           Reu         Dan         daniel@wl.co.nz         Wellington         E Safety and You           Reu         Dan         daniel@wl.co.nz         Wellington         E Safety and You           Olsen         Josh         josh@wl.co.nz         Wellington         E Safety and You           Olsen         Josh         josh@wl.co.nz         Wellington         E Safety and You           Olsen         Josh         josh@wl.co.nz         Wellington         E Safety and You           Olsen         Josh         josh@wl.co.nz         Wellington         E Safety and You           Olsen         Josh         josh@wl.co.nz         Wellington         E Safety and You           Olsen         Josh         josh@wl.co.nz         Wellington         E Safety and You           Olsen         Josh         josh@wl.co.nz         Wellington         E Safety and You           Olsen         Josh         josh@wl.co.nz         Wellington         E Safety and You           Olsen         Josh         josh@wl.co.nz         Wellington         E Safety and You           Olsen         Josh         josh@wl.co.nz         Wellington         E Safety and You           Olsen         J | Last name         First name         Email         Region         Module         Status           Reu         Dan         daniel@wl.co.nz         Wellington         E Safety and You         incomplete           Olsen         Josh         josh@wl.co.nz         Wellington         E Safety and You         incomplete           Olsen         Josh         josh@wl.co.nz         Wellington         E Safety and You         incomplete           Olsen         Josh         josh@wl.co.nz         Wellington         E Safety and You         incomplete           Olsen         Josh         josh@wl.co.nz         Wellington         E Safety and You         incomplete           Olsen         Josh         josh@wl.co.nz         Wellington         E Safety and You         incomplete           Olsen         Josh         josh@wl.co.nz         Wellington         E Safety and You         incomplete           Olsen         Josh         josh@wl.co.nz         Wellington         E Safety and You         incomplete           Olsen         Josh         josh@wl.co.nz         Wellington         E Safety and You         incomplete           Olsen         Josh         josh@wl.co.nz         Wellington         E Safety and You         incomplete           Olsen | Last name         First name         Email         Region         Module         Status         Score           Reu         Dan         daniel@wl.co.nz         Wellington         E Safety and You         incomplete           Olsen         Josh         josh@wl.co.nz         Wellington         E Safety and You         incomplete           Olsen         Josh         josh@wl.co.nz         Wellington         E Safety and You         incomplete           Olsen         Josh         josh@wl.co.nz         Wellington         E Safety and You         incomplete           Olsen         Josh         josh@wl.co.nz         Wellington         E Safety and You         incomplete           Olsen         Josh         josh@wl.co.nz         Wellington         E Safety and You         incomplete           Olsen         Josh         josh@wl.co.nz         Wellington         E Safety and You         incomplete           Olsen         Josh         josh@wl.co.nz         Wellington         E Safety and You         incomplete           Olsen         Josh         josh@wl.co.nz         Wellington         E Safety and You         incomplete           Olsen         Josh         josh@wl.co.nz         Wellington         E Safety and You         incomplete | Last name         Email         Region         Module         Status         Score         First access           Reu         Dan         daniel@wl.co.nz         Wellington         E Safety and You         incomplete         17/03/07 14m53           Reu         Dan         daniel@wl.co.nz         Wellington         E Safety and You         incomplete         17/03/07 15m03           Olsen         Josh         josh@wl.co.nz         Wellington         E Safety and You         incomplete         17/03/07 16m48           Olsen         Josh         josh@wl.co.nz         Wellington         E Safety and You         incomplete         17/03/07 17m38           Olsen         Josh         josh@wl.co.nz         Wellington         E Safety and You         incomplete         17/03/07 17m38           Olsen         Josh         josh@wl.co.nz         Wellington         E Safety and You         incomplete         17/03/08 10m14           Olsen         Josh         josh@wl.co.nz         Wellington         E Safety and You         incomplete         17/03/08 10m21           Olsen         Josh         josh@wl.co.nz         Wellington         E Safety and You         incomplete         17/03/08 10m21           Olsen         Josh         josh@wl.co.nz         Wellington | Last name         Email         Region         Module         Status         Score         First access         Last access           Reu         Dan         daniel@wl.co.nz         Wellington         E Safety and You         incomplete         17/03/07 14m53         17/03/07 14m53         17/03/07 14m53         17/03/07 14m53         17/03/07 14m53         17/03/07 14m53         17/03/07 14m53         17/03/07 14m53         17/03/07 14m53         17/03/07 14m53         17/03/07 14m53         17/03/07 15m03         17/03/07 15m03         17/03/07 15m03         17/03/07 15m03         17/03/07 15m04         17/03/07 15m04         17/03/07 15m04         17/03/07 15m04         17/03/07 15m48         17/03/07 17m47         17/03/07 17m47         17/03/07 17m47         17/03/07 17m47         17/03/07 17m47         17/03/07 17m47         17/03/07 17m47         17/03/07 12m26         01sen         Josh         Josh@wl.co.nz         Wellington         E Safety and You         incomplete         17/03/07 12m26         17/03/08 10m41         17/03/08 10m41         17/03/08 10m41         17/03/08 10m41         17/03/08 10m41         17/03/08 10m41         17/03/08 10m41         17/03/08 10m41         17/03/08 10m41         17/03/08 10m41         17/03/08 10m41         17/03/08 10m41         17/03/08 10m41         17/03/08 10m21         17/03/08 10m21         17/03/08 10m21         17/03/08 10m21         < | Last name         Email         Region         Module         Status         Score         First access         Last access         Completed           Reu         Dan         daniel@wl.co.nz         Wellington         E Safety and You         incomplete         17/03/07 14m53         17/03/07 14m53         Completed           Reu         Dan         daniel@wl.co.nz         Wellington         E Safety and You         incomplete         17/03/07 14m53         17/03/07 15m03           Olsen         Josh         josh@wl.co.nz         Wellington         E Safety and You         incomplete         17/03/07 16m48         17/03/07 17m38         17/03/07 17m47           Olsen         Josh         josh@wl.co.nz         Wellington         E Safety and You         incomplete         17/03/07 17m38         17/03/07 17m47           Olsen         Josh         josh@wl.co.nz         Wellington         E Safety and You         incomplete         17/03/08 10m14         17/03/07 17m47           Olsen         Josh         josh@wl.co.nz         Wellington         E Safety and You         incomplete         17/03/08 10m11         17/03/08 10m14           Olsen         Josh         josh@wl.co.nz         Wellington         E Safety and You         incomplete         17/03/08 10m11         17/03/08 11m11 |

## Documents

#### Administration-facing pages

| ELECTRICAL WORKERS<br>REGISTRATION BOARD | Users | Reports | Documents | Logged in as: cppadmin | L |
|------------------------------------------|-------|---------|-----------|------------------------|---|
| -                                        |       |         |           |                        |   |

#### Competency workshop materials (master versions)

| Facilitator's Guide      |                    | Download .pdf file  |
|--------------------------|--------------------|---------------------|
| Industry News template   |                    | Download .docx file |
| Question Bank            | Download .doc file | Download .docx file |
| Assessment Book template | Download .doc file | Download .docx file |

2:20 pm Friday 31 March 2017

www.ewrb.govt.nz